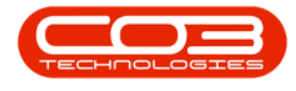

# SERVICE

## MY WORK - PRINT THE WORK ORDER REPORT

The **My Work** screen deals with work that is assigned to a specific employee, i.e. when an employee is logged in, that employee can only see work orders assigned to themselves

You can print the **work order report** directly from the **My Work** listing screen.

Ribbon Access: Service > My Work

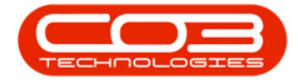

#### My Work - Print the Work Order Report

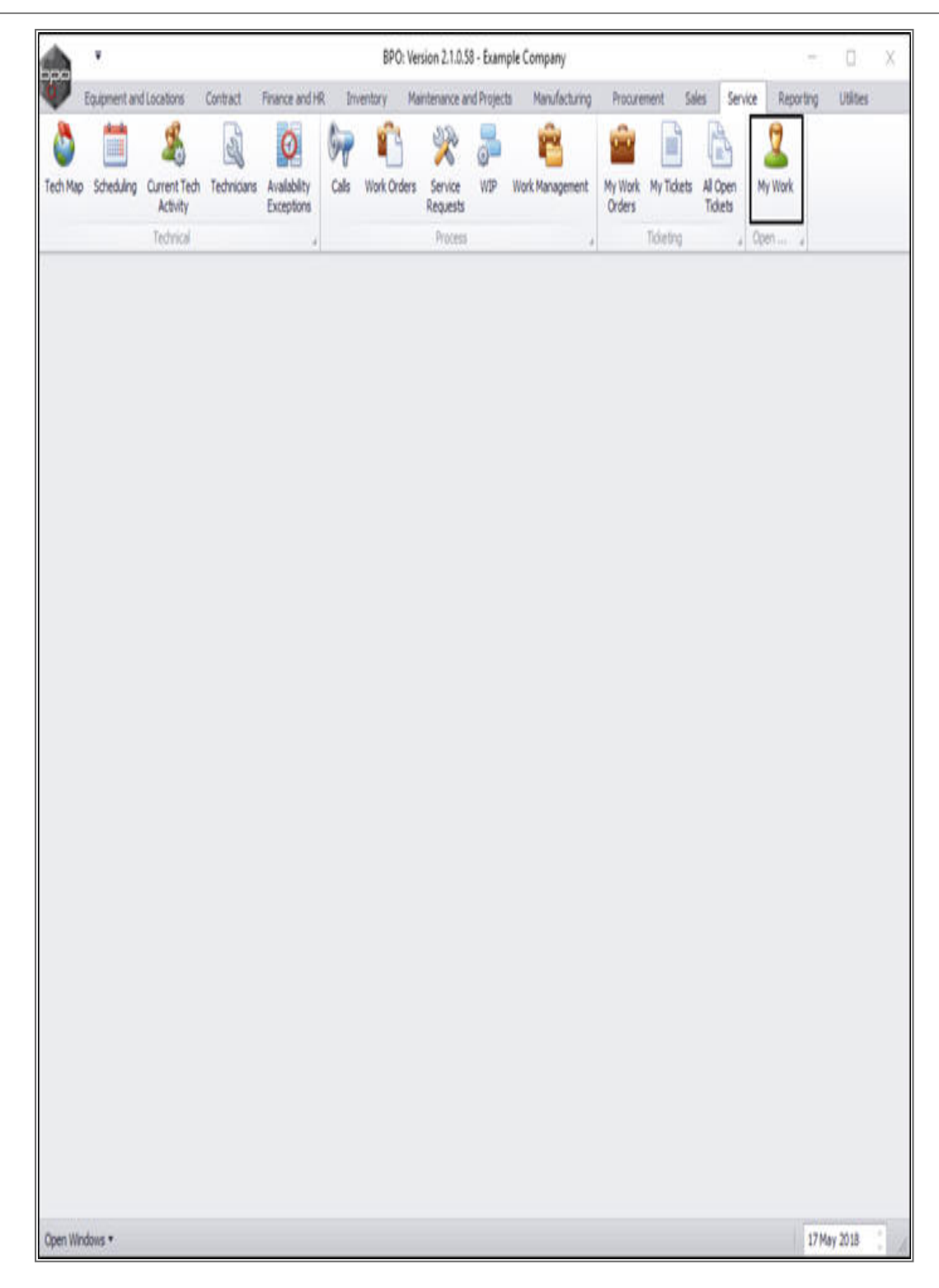

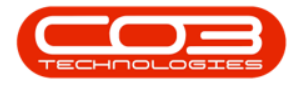

- The *My Work* listing screen will be displayed.
- Click on the *row selector* in front of the *work order* where you wish to print the *work order report*.
- Click on *Print WO*.

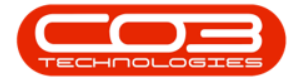

## My Work - Print the Work Order Report

|                   |                                      |               | N                    | ly Work - B   | PO: Version 2.1.0.5                 | 8 - Example C | ompany          |             |              |                  | 0         | X    |
|-------------------|--------------------------------------|---------------|----------------------|---------------|-------------------------------------|---------------|-----------------|-------------|--------------|------------------|-----------|------|
| Home E            | quipment and Locations Contract      | Finance and   | HR In                | ventory       | Maintenance and Pr                  | ojects Marx   | ifacturing Proc | renent Sale | s Service F  | Leporting Utilit | ei – 1    | 9. 9 |
| 🕄 🚺               | 🔮 🚱 🔣 🛛                              | -             |                      | 6             |                                     | 2             |                 |             |              |                  |           |      |
| Add Edit C        | Complete Start Save Layout Wo        | rkspaces<br>* | Print Call<br>Report | Print S<br>WO | Service Project<br>History Progress | Vew Custom    | er Export       | Refresh     |              |                  |           |      |
| Process           | ng "Format                           |               |                      | Print         |                                     | Ven           | , Epot ,        | Current ,   |              |                  |           |      |
| Work Orders W     | ork Requests                         |               |                      |               |                                     |               |                 |             |              |                  |           |      |
| b ag a colum head | er here to group by that column      |               |                      |               |                                     |               |                 |             |              |                  |           |      |
| WOCode            | W0Description                        | SiteName      | Status               | WOType        | WOTypeDesc                          | OriginRef     | OriginDesc      | OriginType  | CustomerCode | CustomerName     | DeptName  | Sch  |
| ,                 |                                      |               |                      |               |                                     |               |                 |             |              |                  |           |      |
| W00001592         | RSI V1.27.0.0 - Issue - Part Categ   | Durban        | м                    | DR            | Default                             | PR.30000098   | Site Inspectino | PMNG        | HOP001       | Hope Works       | Technical | 19   |
| E W00001664       | Toner check and clean required       | Durban        | 0                    | REP           | Machine Repairs                     | CN0000566     | Toner required  | CALL        | HOP001       | Hope Works       | Technical | 22   |
| WO0001616         | Created for production batch - test2 | Durban        | 0                    | MN            | Manufacturing                       |               |                 |             |              |                  |           | 28   |
| E W00001662       | Machine service required             | Durban        | 0                    | SERV          | Madrid Service                      |               |                 |             |              |                  |           | 15   |
|                   |                                      |               |                      |               |                                     |               |                 |             |              |                  |           |      |
|                   |                                      |               |                      |               |                                     |               |                 |             |              |                  |           |      |

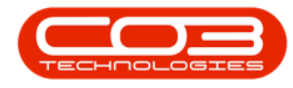

- A *Report Generation* message box will pop up asking;
  - Do you want to print the WO report for Work Order
    - []?
- Click on Yes.

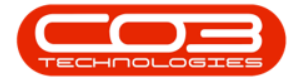

## My Work - Print the Work Order Report

| <b>.</b> '         |                                      |             | MyW                                                          | ork - BPO: | Version 2.1.0.58 - 6                | xample Comp                                                                                                    | pany              |           |                   | - 0          | Х         |
|--------------------|--------------------------------------|-------------|--------------------------------------------------------------|------------|-------------------------------------|----------------------------------------------------------------------------------------------------|-------------------|-----------|-------------------|--------------|-----------|
| Home Eq            | upment and Locations Contract Fi     | nance and t | HR Inver                                                     | tory Mai   | ntenance and Projec                 | ts Manufact                                                                                                    | uring Procurement | Sales     | Service Reporting | Utites -     | øх        |
| 3                  | ol 🕼 🖉 🛛                             | +           |                                                              | Ē.         | â, 🗋                                | she and a state of the state of the state of |                   | 0         |                   |              |           |
| Add Edit C         | omplete Start Save Layout Wo         | rkspaces    | Print Call<br>Report                                         | Print      | Service Project<br>History Progress | View Custom                                                                                                    | er Export         | Refresh   | E .               |              |           |
| Processi           | ng J Format                          | -           |                                                              | Print      |                                     | View                                                                                                    | , Export ,        | Gurrent   |                   |              |           |
| Work Orders Wit    | ork Requests                         |             |                                                              |            |                                     |                                                                                                    |                   |           |                   |              |           |
| Drag a column head | e here in group by that column       |             |                                                              |            |                                     |                                                                                                    |                   |           |                   | 11           | 1         |
| WOCode             | WODescription                        | SiteName    | Status                                                       | WOType     | WOTypeDesc                          | OriginRef                                                                                                    | OriginDesc        | OriginTyp | e CustomerCode    | CustomerName | DeptNam   |
|                    |                                      |             |                                                              |            |                                     |                                                                                                    |                   |           |                   |              |           |
| W00001592          | RSI V1.27.0.0 - Issue - Part Categ   | Durban      | М                                                            | DR         | Default                             | PR30000098                                                                                                    | Site Inspectino   | PMNG      | HOP001            | Hope Works   | Technical |
| • E WO0001664      | Toner check and clean required       | Durban      | 0                                                            | REP        | Machine Repairs                     | CN0000566                                                                                                    | Toner required    | CALL      | HOP001            | Hope Works   | Technical |
| W00001616          | Created for production batch - test2 | Durban      | 0                                                            | M          | Manufacturing                       |                                                                                                    |                   |           |                   |              |           |
| E W00001662        | Machine service required             | Durban      | 0                                                            | SERV       |                                     |                                                                                                    |                   |           |                   |              |           |
|                    |                                      | C           | Do you want to print the WO report for Work Order W00001664? |            |                                     |                                                                                                    |                   |           |                   |              |           |
|                    |                                      | L           | -                                                            | -          |                                     |                                                                                                    |                   |           |                   |              |           |
|                    |                                      |             |                                                              |            |                                     |                                                                                                    |                   |           |                   |              |           |
|                    |                                      |             |                                                              |            |                                     |                                                                                                    |                   |           |                   |              |           |
|                    |                                      |             |                                                              |            |                                     |                                                                                                    |                   |           |                   |              |           |
|                    |                                      |             |                                                              |            |                                     |                                                                                                    |                   |           |                   |              |           |
|                    |                                      |             |                                                              |            |                                     |                                                                                                    |                   |           |                   |              |           |
|                    |                                      |             |                                                              |            |                                     |                                                                                                    |                   |           |                   |              |           |
|                    |                                      |             |                                                              |            |                                     |                                                                                                    |                   |           |                   |              |           |
| •                  |                                      |             |                                                              |            |                                     |                                                                                                    |                   |           |                   |              |           |
| Open Windows *     |                                      |             |                                                              |            |                                     |                                                                                                    |                   |           |                   | 21 May 2018  |           |

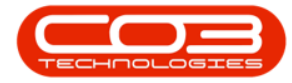

- The *Report Preview* screen will be displayed.
- From here you can *View*, *Print*, *Export* or *Email* the document.
- *Close* the Report Preview screen when you are done.

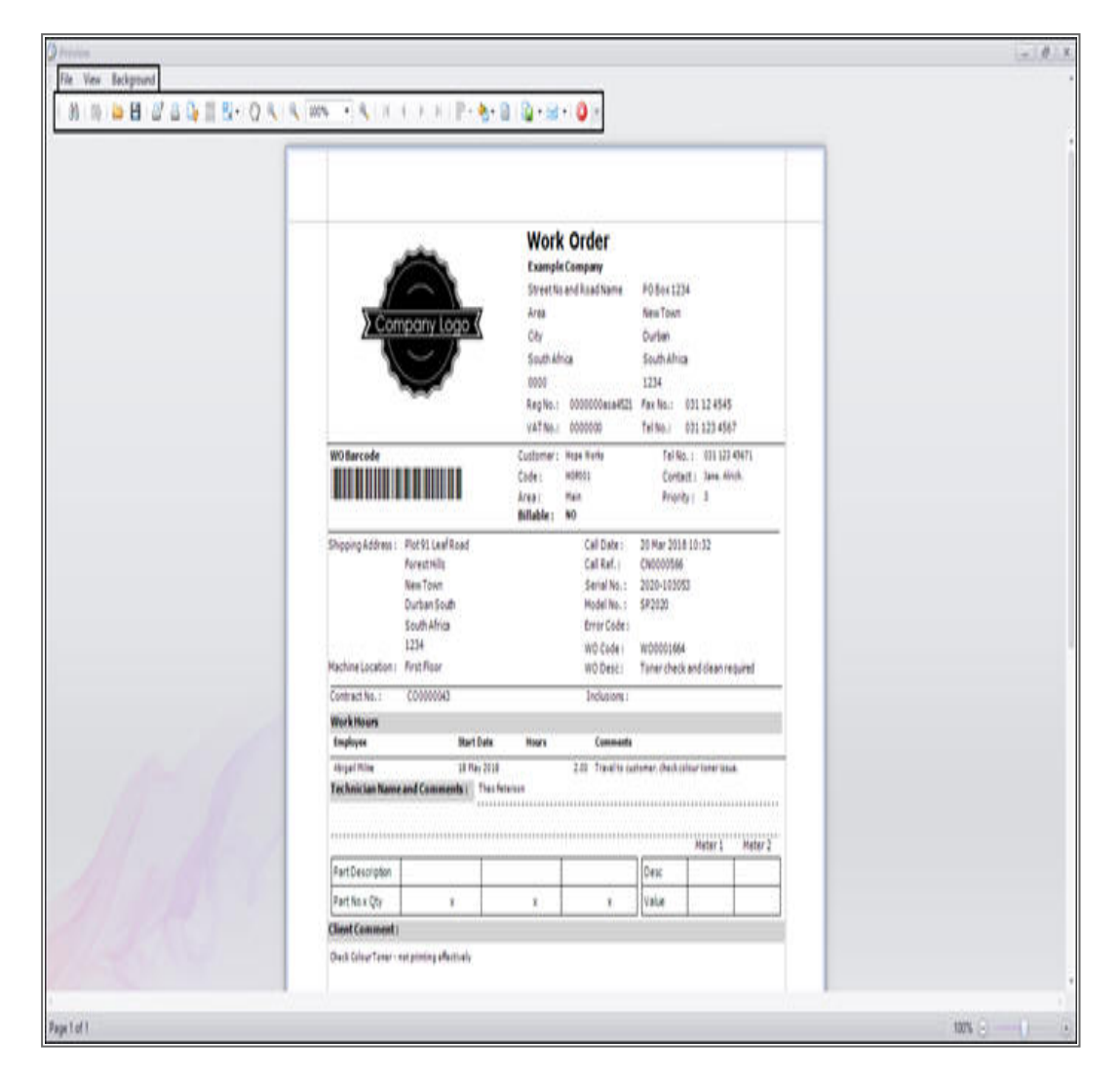

MNU.073.016